Mat'l: 80gsm book paper

1.

3.

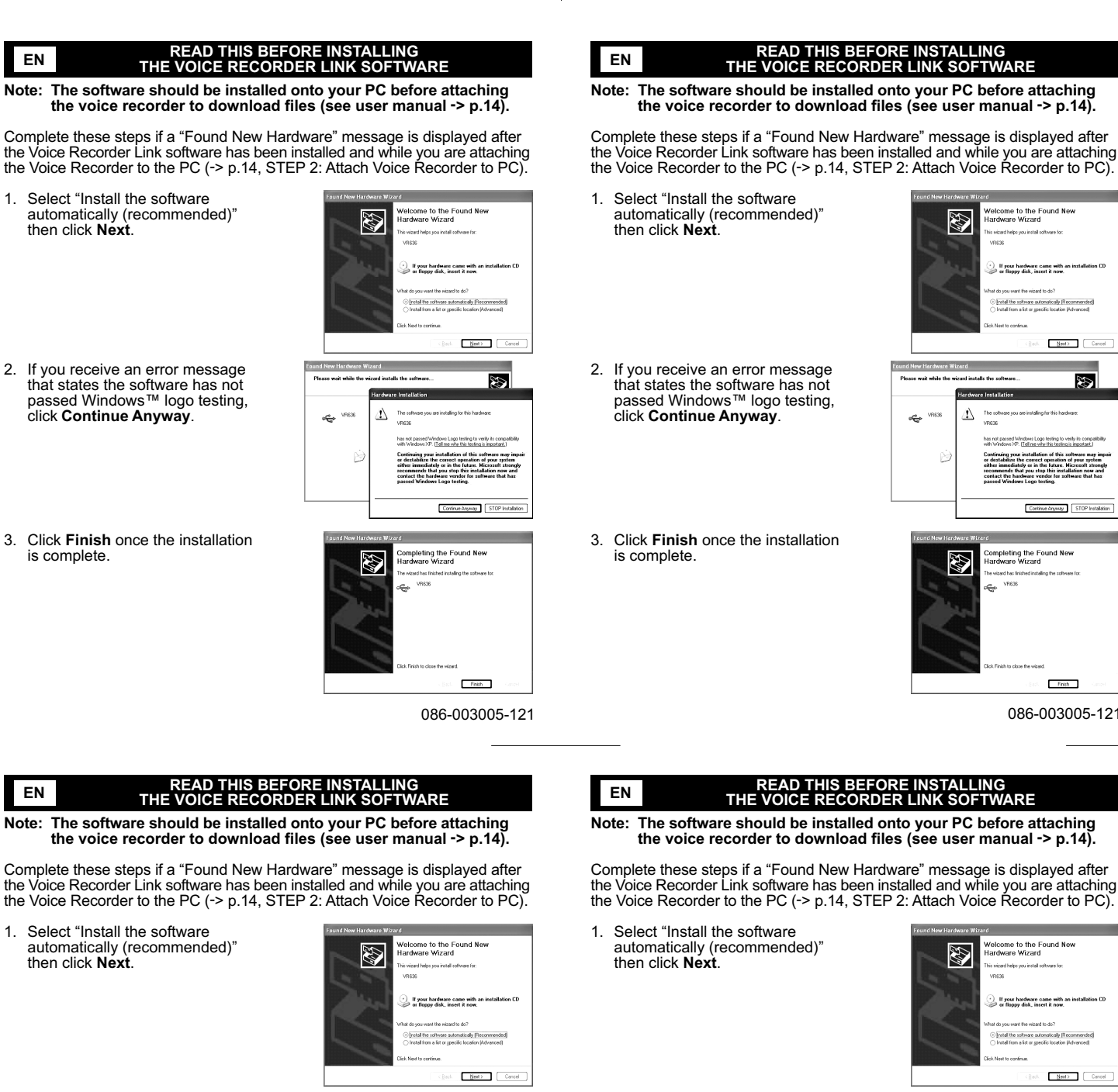

If you receive an error message that states the software has not passed Windows™ logo testing click Continue Anyway.

Click Finish once the installation

3.

is complete.

nd New Hardware Wizard Ð 1 ÷ Continue Anyway STOP Installation ng the Found New

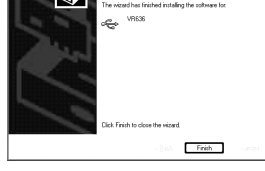

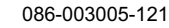

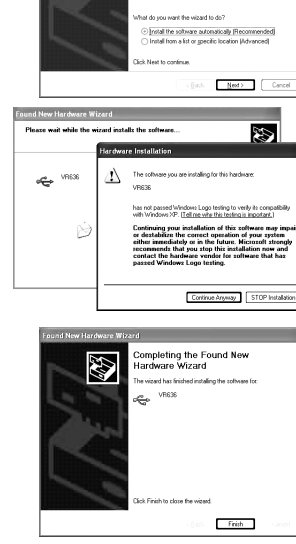

086-003005-121

## e Finish

086-003005-121

me to the Found New are Wizard

If your hardware came with a or floppy disk, insert it now.

icome to the Found New dware Wizard

Next> Co

Continue Anyway STOP Installat

und New

Ð

If your hardware came with or floopy disk, insert it now Instal the software automatically iRecom Instal from a first or margin inclution likely.

re Wizard

VRESE

1

contractor

The software should be installed onto your PC before attaching the voice recorder to download files (see user manual -> p.14)

Complete these steps if a "Found New Hardware" message is displayed after the Voice Recorder Link software has been installed and while you are attaching the Voice Recorder to the PC (-> p.14, STEP 2: Attach Voice Recorder to PC).

- 2. If you receive an error message that states the software has not passed Windows™ logo testing click Continue Anyway.
- 3. Click Finish once the installation is complete.